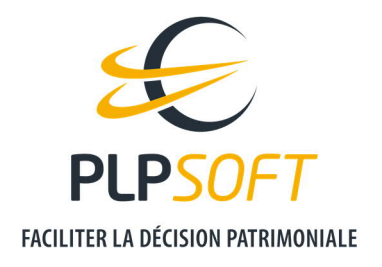

# **EVOLUTIONS HAUMEAL DU 11/10/2021**

| Type de document                         | Guide       |
|------------------------------------------|-------------|
| Application                              | HAUMEAL     |
| Destinataire                             | Utilisateur |
| Date de dernière mise à jour du document | 11/10/2021  |

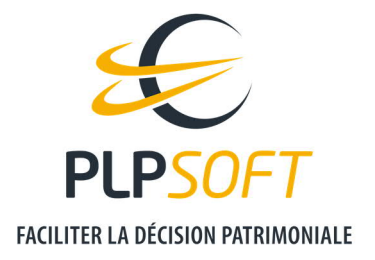

# **NOUVELLE FICHE CLIENT ET FONCTIONNALITE DE BILAN PATRIMONIAL**

**HAUMEAL s'enrichit d'une fonctionnalité de bilan patrimonial**, grâce au développement d'une fiche client permettant de saisir l'intégralité de la situation patrimoniale du client.

- Pour les utilisateurs de SYSTERIAL, il s'agit des mêmes fonctionnalités de saisie, pour les différents items à compléter : famille, patrimoine (actifs et passifs), budget (revenus et charges).
  - Un client créé dans SYSTERIAL dispose automatiquement d'une fiche client dans HAUMEAL, grâce à une synchronisation automatique du dossier de référence du client. Seul ce dernier est synchronisé dans HAUMEAL.

Par ailleurs, il est désormais possible de récupérer, dans HAUMEAL, des données client existantes dans les applications suivantes :

- PRISME de MANYMORE
- QUANTALYS

A noter que l'import des données depuis PROVEAL - l'application de recueil d'informations patrimoniales qui alimente aujourd'hui SYSTERIAL - sera disponible prochainement.

Dans ce document, nous vous présentons les principales fonctionnalités de cette nouvelle fiche client, ainsi que les évolutions de la plateforme HAUMEAL.

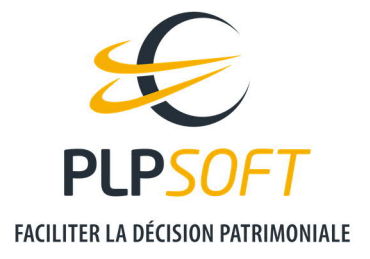

## **COMMENT AJOUTER UN CLIENT ?**

Si vous n'êtes pas équipé de SYSTERIAL ou si vous n'avez pas créé le client dans SYSTERIAL, voici la marche à suivre pour créer un client dans HAUMEAL.

## **CREATION « EX NIHILO »**

Dans le bandeau vertical de gauche, cliquez sur « Clients ».

| 1  | Jefais DES TESTS<br>PLPSOFT ESPACE TESTS | 4 |  |
|----|------------------------------------------|---|--|
| *  | Accueil                                  |   |  |
|    | Clients                                  |   |  |
| ы  | Simulations                              |   |  |
|    | Mes recueils                             |   |  |
| ۵  | Mes outils                               | > |  |
| 20 | Administration                           | > |  |
| 2  | Espace client                            |   |  |
| •  | Déconnexion                              |   |  |

Puis sur « Ajouter un client », en bas à gauche.

| CLIENTS DE PLPSOFT ESPACE TESTS Rechercher dans sources les entrals Rechercher dans tous les champs : | ٩                 |                       |      |            |   |   |                           |
|----------------------------------------------------------------------------------------------------|-------------------|-----------------------|------|------------|---|---|---------------------------|
| Client                                                                                                | Date de naissance | Limitation/Opposition | 0 Ad | tions      |   |   |                           |
| AB1 Pierre-Loicos                                                                                     | 02/07/1970        | Aucune                |      | 8 in       | Ξ | Ō |                           |
| AB10 Marina                                                                                           | 01/04/1984        | Aucune                | )    | 2 14       | Ξ | Ō |                           |
| AB11 Jacques                                                                                          | 05/04/1948        | Aucune                | I    | 8 10       | Ξ | Ĩ |                           |
| AB111 Luc                                                                                             | 01/01/1986        | Aucune                | 1    | 8 🔟        | = | Ô |                           |
| AB12 Irina                                                                                            | 31/07/1967        | Aucune                | I    | 8 📖        | = | Ô |                           |
| AB2 Jeanne                                                                                            | 25/10/1980        | Aucune                | I    | 8 🔟        | = | ۵ |                           |
| AB20 Claude                                                                                           | 17/03/1982        | Aucune                | I    | 8 📖        | = | Ō |                           |
| AB21 Patrick                                                                                          | 06/06/1996        | Aucune                | I    | 8 🖂        | = | Ō |                           |
| AB3 Jérôme                                                                                            | 01/03/1964        | Aucune                | i    | <b>г</b> ш | = | Ô |                           |
| AB4 Marianne                                                                                          | 02/03/1963        | Aucune                | j.   | 8 14       | = | Ô |                           |
| Affichage de l'élément 1 à 10 sur 31 éléments                                                         |                   |                       |      |            |   |   | Précédent 1 2 3 4 Sulvant |
| Ajouter un client Intégrations Partenaires                                                            |                   |                       |      |            |   |   |                           |

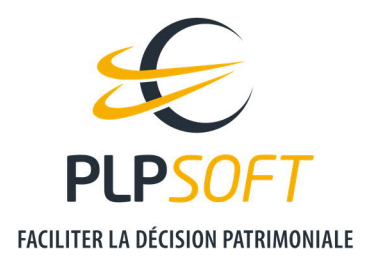

Vous accédez alors à la fiche client et vous pouvez débuter votre saisie.

| ● Jefais DES TESTS ≓                                   | Accuell / Mesiclents / Nouveau                                                                                                    |                                                              |
|--------------------------------------------------------|----------------------------------------------------------------------------------------------------|--------------------------------------------------------------|
| Accuel     Gients     Simulations                      | CLENT Type Orent V J /                                                                                                    | CONJOINT, FAMILLE ET LIBÉRALTÉS Sutsetsites Aucun Aucune     |
| Mes outils                                             | Stuaton familaie                                                                                                    |                                                              |
| 🍰 Administration                                       |                                                                                                    |                                                              |
| <ul> <li>Espace-client</li> <li>Déconneción</li> </ul> | PATRIMOINE Actify / Pasafs                                                                                                    | BUDGET Revenue / Ourges                                      |
|                                                        | FISCALITÉ SUR LES REVENUS ET LE PATRIMOINE           Mes indicasus IR           Taux marginal d'imposition           0%           0%           Mes indicasus IR           Taux marginal d'imposition           0%           0%           0%           0%           1%           1%           1%           1%           1%           1%           1%           1%           1%           1%           1%           1%           1% | PISCALITÉ SUCCESSORALE ET TAXES D'ASSURANCE Pression fiscale |

Notez que vous pouvez augmenter la largeur de la fiche client en réduisant la largeur du menu vertical de gauche, en cliquant sur les doubles flèches latérales.

| 2  | Jefais DES TESTS<br>PLPSOFT ESPACE TESTS | # |
|----|------------------------------------------|---|
| *  | Accueil                                  |   |
|    | Clients                                  |   |
| 14 | Simulations                              |   |
|    | Mes recueils                             |   |
| ۵  | Mes outils                               | > |
| 20 | Administration                           | > |
| 4  | Espace client                            |   |
| •  | Déconnexion                              |   |

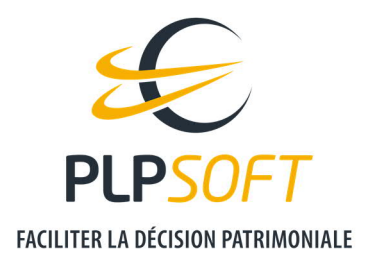

Vue de la fiche client post élargissement.

| AUMEAL / SIMULATION & AIDE À LA DÉI                                                                                                    | LISION PATRIMONIALE                               |                    |                                                                                                    |                                                                             | <ul> <li>€ 01 72 98 98 56</li> <li>☑ support@plpsoft.com</li> </ul> |
|----------------------------------------------------------------------------------------------------|---------------------------------------------------|--------------------|----------------------------------------------------------------------------------------------------|-----------------------------------------------------------------------------|---------------------------------------------------------------------|
| Accuel / Mes dens / Nouveau                                                                                                    | Price<br>Pr<br>III                                | nye Den V 🛓 🖍<br>n | CONJOINT, FAMILLE ET LIBÉRALITÉS                                                                                | Source & Labrania<br>Aucune                                                 |                                                                     |
| PATRIMOINE<br>Rato de liquidité<br>Corr                                                                                                    | 1 ¢<br>0.8 ¢<br>0.4 ¢<br>0.2 ¢<br>0 ¢<br>Ach Pauh | Actis / Passils -  | BUDGET<br>Mes indicateurs<br>Part des charges incompressibles<br>0.00 %<br>Taux d'endetsement bancare<br>0.00 % | 1 €<br>0.8 €<br>0.6 €<br>0.4 €<br>0.2 €<br>0.2 €<br>0.6 €<br>0.4 €<br>0.2 € | Revenus / Charges                                                   |
| FIGCALITÉ SUR LES REVENUS ET LE PATRIMONI<br>Mes indicateurs IR<br>Taux mayen d'imposition<br>Taux mayen d'imposition<br>Mes indicateurs IR<br>Taux mayen d'imposition<br>bauent discharte demanted | 0% 3 ¢<br>0% 0.6 ¢<br>0% 0.6 ¢<br>0% 0.4 ¢        |                    | FISCALITÉ SUCCESSORALE ET TAXES D'ASSURA                                                                        |                                                                             | 0                                                                   |

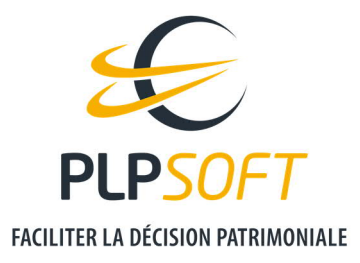

## IMPORT DE DONNEES EXISTANTES DANS UNE APPLICATION PARTENAIRE.

Prenons l'exemple d'un import de client depuis PRISME de MANYMORE.

Il convient tout d'abord de cliquer sur le bouton « Intégrations Partenaires », en bas à gauche de la page « Clients ».

| CLIENTS DE PLPSOFT ESPACE TESTS               |                   |                         |                                |             |
|-----------------------------------------------|-------------------|-------------------------|--------------------------------|-------------|
| Rechercher dans toutes les entités            |                   |                         |                                |             |
| Rechercher dans tous les champs :             | Q                 |                         |                                |             |
| Client                                        | Date de naissance | C Limitation/Opposition | ♀ Actions                      |             |
| AB1 Pierre-Loicos                             | 02/07/1970        | Aucune                  | ☑                              |             |
| AB10 Marina                                   | 01/04/1984        | Aucune                  | <b>B</b> , m = <b>U</b>        |             |
| AB11 Jacques                                  | 05/04/1948        | Aucune                  | <b>B</b> , <b>m</b> = <b>U</b> |             |
| AB111 Luc                                     | 01/01/1986        | Aucune.                 | <b>B</b> , FR = <b>U</b>       |             |
| AB12 Irina                                    | 31/07/1967        | Aucune :                | <b>B</b> , m = <b>U</b>        |             |
| AB2 Jeanne                                    | 25/10/1980        | Aucune                  | <b>⊠</b> , m ≡ <b>u</b>        |             |
| AB20 Claude                                   | 17/03/1982        | Aucune                  | <b>⊠</b> • ⊨ ■                 |             |
| AB21 Patrick                                  | 06/06/1996        | Aucune                  | <b>B</b> , m = <b>U</b>        |             |
| AB3 Jérôme                                    | 01/83/1964        | Aucune                  | <b>B</b> , F = <b>D</b>        |             |
| AB4 Marianne                                  | 02/03/1963        | Aucune                  | ß ⊨ ≡ m                        |             |
| Affichage de l'élément 1 à 10 sur 31 éléments |                   |                         | Précédent 1 2                  | 3 4 Suivant |
| Alourse up diagr                              |                   |                         |                                |             |

## Ensuite, il convient de sélectionner « Manymore ».

| ţ  | HAUMEAL                                | / SIMULA | ION & AIDE À LA DÉCISION PATRIMONIALE |                    | <ul> <li>01 72 98 98 56</li> <li>✓ support@plpsoft.com</li> </ul> |
|----|----------------------------------------|----------|---------------------------------------|--------------------|-------------------------------------------------------------------|
| T  | Pierre-Louis MERLE<br>PLPSOFT DEMO PLM | =        | INTÉGRATIONS PARTENAIRES              |                    |                                                                   |
| *  | Accuell                                |          |                                       |                    |                                                                   |
|    | Clients                                |          | Quantalys                             | 🔅 many <b>more</b> |                                                                   |
| e  | Simulations                            |          |                                       |                    |                                                                   |
|    | Mes recueils                           |          |                                       |                    |                                                                   |
| ۵  | Mes outils                             |          |                                       |                    |                                                                   |
| 20 | Administration                         |          |                                       |                    |                                                                   |
| 2  | Espace client                          |          |                                       |                    |                                                                   |
| 64 | Déconnexion                            |          |                                       |                    |                                                                   |

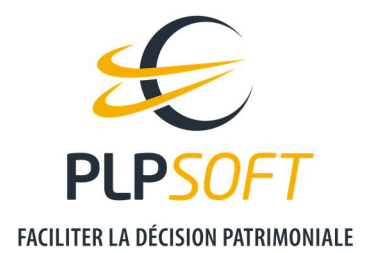

Puis de renseigner vos identifiants PRISME.

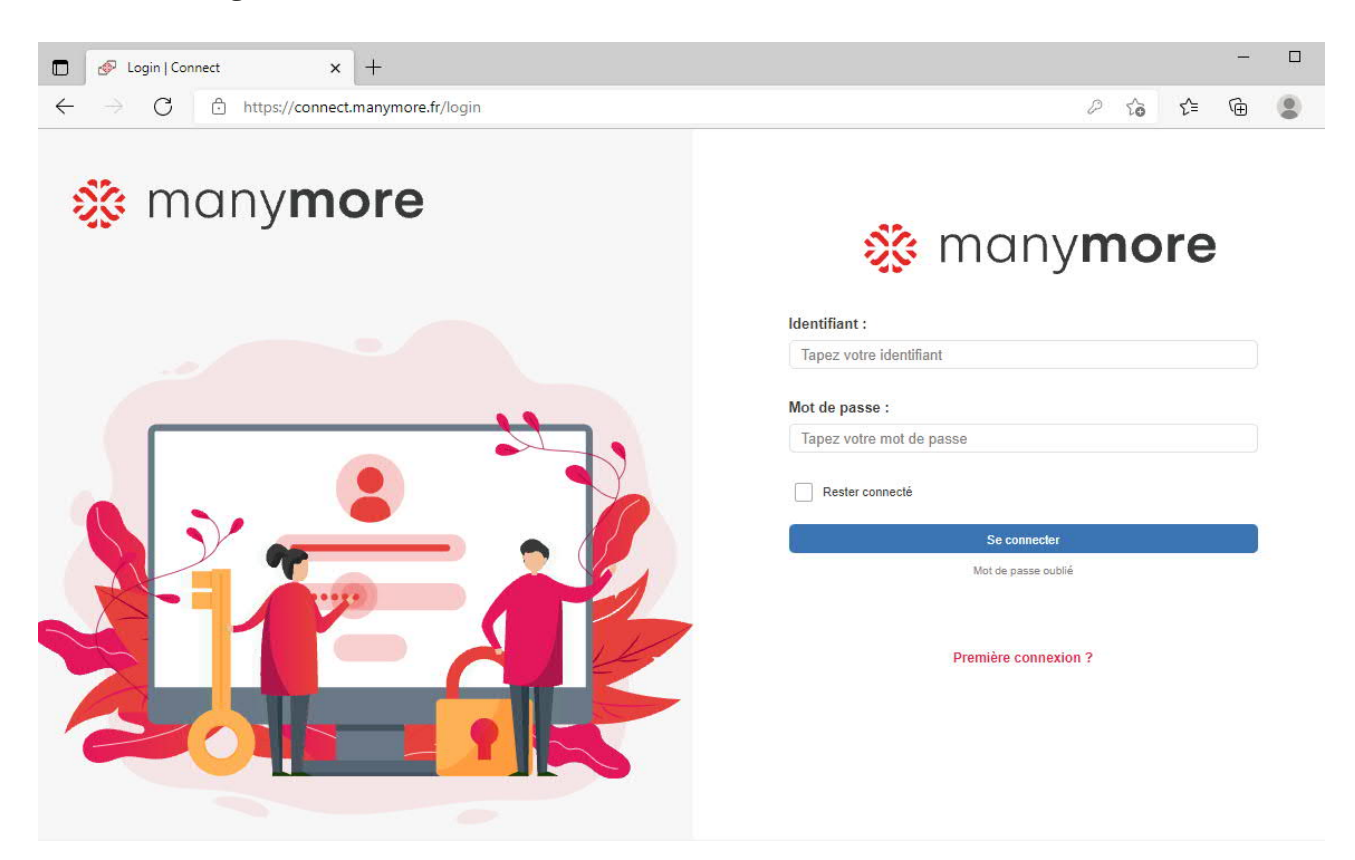

Une fois connecté, vous pouvez importer le ou les client(s) que vous souhaitez. Vous pouvez rechercher le client grâce au moteur de recherche, en saisissant son nom.

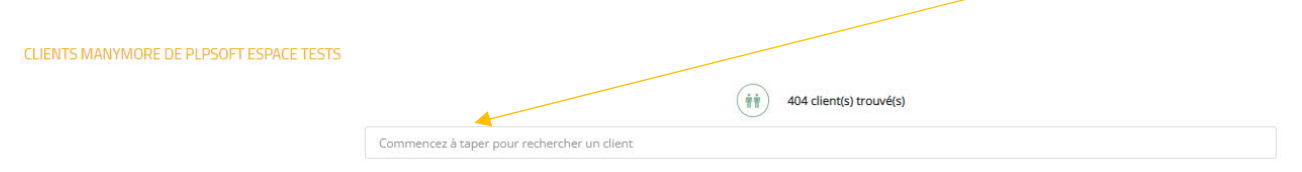

#### Prenons l'exemple de l'import de ARTAUD Gilles.

| CLIENTS MANYMORE DE PLPSOFT ESPACE TESTS |                |                         |                   |
|------------------------------------------|----------------|-------------------------|-------------------|
|                                          |                | 404 client(s) trouvé(s) |                   |
|                                          | artaud         |                         |                   |
| Importer                                 | Client         |                         | Date de naissance |
|                                          | Gilles ARTAUD  |                         | 1968-09-13        |
|                                          | Michèle ARTAUD |                         | 2021-10-11        |
|                                          |                | 1 - 81 >                |                   |
| Minporter les clients sélectionnés       |                |                         |                   |
|                                          |                |                         |                   |

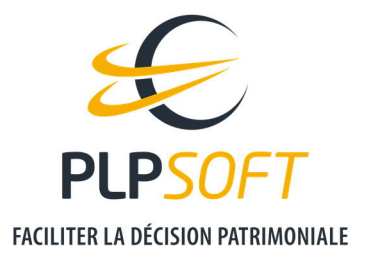

Il suffit de cocher la case correspondante dans la colonne de gauche.

Puis de cliquer sur « Importer les clients sélectionner ». Il vous est possible d'importer plusieurs clients à la fois (différence par rapport à SYSTERIAL, où l'import se fait nécessairement client par client).

L'application va travailler quelques instants. A la fin de l'import, un message s'affiche en bleu en haut, vous indiquant la réalisation de l'import.

| L'import a été complété. La plateforme a toutefois rencontré | ertaines difficultés. Un document excel résumant ces problèmes peut être téléchargé <u>en cliquant ici</u> . |
|--------------------------------------------------------------|----------------------------------------------------------------------------------------------------|
|                                                              |                                                                                                    |
| CLIENTS MANYMORE DE PLPSOFT ESPACE TESTS                     | (iii) 404 client(s) trouvé(s)                                                                                |
|                                                              | Commencez à taper pour rechercher un client                                                                  |
|                                                              |                                                                                                    |

Un fichier EXCEL récapitulant les difficultés éventuelles d'import est téléchargeable. Cela vous permet d'avoir des informations quant aux éventuelles modifications à opérer manuellement.

Pour accéder au dossier client importé, il convient de vous rendre dans la rubrique « Clients » puis de chercher le nom du client pour pouvoir ouvrir sa fiche, en cliquant sur le pictogramme d'accès aux données client.

| CLIENTS DE PLPSOFT ESPACE TESTS            |                                    |                         |                          |                     |
|--------------------------------------------|------------------------------------|-------------------------|--------------------------|---------------------|
| Rechercher dans toutes les entités         |                                    |                         |                          |                     |
| Rechercher dans tous les champs :          | artaud 🗙 Q                         |                         |                          |                     |
| Client                                     | Date de naissance                  | C Limitation/Opposition | 0 Actions                |                     |
| ARTAUD Gilles                              | 13/09/1968                         | Aucune                  | <b>R</b> (11) = <b>1</b> |                     |
| Affichage de l'élément 1 à 1 sur 1 élément | s (filtré de 31 éléments au total) |                         |                          | Précédent 1 Suivant |
| Ajouter un client Intégrations Par         | tenaires                           |                         |                          |                     |

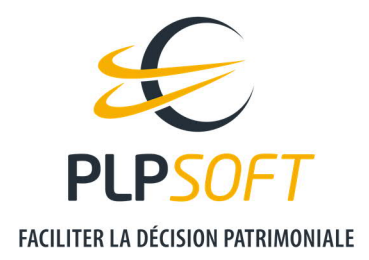

## Fiche client de Gilles ARTAUD

| LIENT                         |                    | т       | ype Client 🗸 🔛 | = 🖌 🛃            | CONJOINT, FAMILLE ET LIBÉR       | RALITÉS   |           |                      |         |           |
|-------------------------------|--------------------|---------|----------------|------------------|----------------------------------|-----------|-----------|----------------------|---------|-----------|
| Wilté Nom                     |                    |         | Prénom         |                  | Civilité                         | Nom       |           |                      | Prénom  |           |
| M. 🖌 A                        | RTAUD              |         | Gilles         |                  | Mme 🗸                            | DUBARF    | łY        |                      | CECILE  |           |
| ate de naissance              |                    |         |                |                  | Date de naissance                |           |           |                      |         |           |
| 13/09/1968                    | G                  | 1       |                |                  | 26/01/1969                       |           |           | 1                    |         |           |
| ituation familiale            | Régime matrimonial |         |                |                  | Successibles                     |           |           | Donations & Libérali | tés.    |           |
| Marié(e)                      | ✓ Séparation de    | biens   |                | × /              | 2 successible(s)                 |           | 1         | Aucune               |         | 1         |
| ATRIMOINE                     |                    |         |                | Actifs / Passifs | BUDGET                           |           |           |                      |         | Revenus / |
|                               |                    |         |                |                  | Mes indicateurs                  |           |           |                      |         |           |
| atio de liquidité             | 3M € -             |         |                |                  | Part des charges incompressibles |           | 210K € -  |                      |         |           |
| 5.07 % 4.79 %                 | 2.5M € -           |         |                |                  | 24.00 %                          |           | 180K € -  |                      |         |           |
| Client Conjoint               | 2M € -             | -       |                |                  |                                  |           | 150K € -  |                      |         |           |
|                               | 1.5M € -           |         |                | -                | Taux d'endettement bancaire      |           | 120K t -  |                      |         |           |
|                               | 1M € -             | _       |                |                  | 24.00 %                          |           | 90K €-    |                      |         |           |
|                               | 500K € -           |         |                |                  |                                  |           | 30K 6     |                      |         |           |
|                               | 0.6                |         |                |                  |                                  |           | 0.6       |                      |         |           |
|                               |                    | Actifs  | Passifs        | Actif net        |                                  |           |           | Revenus              | Charges | Solde     |
| ISCALITÉ SUR LES REVENUS ET L | E PATRIMOINE       |         |                |                  | FISCALITÉ SUCCESSORALE E         | T TAXES D | ASSURANCE |                      |         |           |
| Mes indicateurs IR            |                    | 2014    |                |                  |                                  |           |           |                      |         |           |
| aux moyen d'imposition        | 21 %               | SOK E   |                |                  | Pression fiscale                 | 0.00 %    | 16        |                      |         |           |
| aux marginal d'imposition     | 30 %               | SUK €   | _              |                  |                                  |           | 0.8 € -   |                      |         |           |
|                               |                    | 25K € - |                |                  | Ordre de décès                   |           | 0.6 €     |                      |         |           |
| es indicateurs IFI            |                    | 20K € - |                |                  | Client > Conjoint                |           | 0.4 € -   |                      |         |           |
|                               | 0.24%              | 15К €-  |                |                  |                                  |           | 0.2 €     |                      |         |           |
| vant réductions éventuelles)  | 0.34 %             | 10К €   |                |                  |                                  |           | 0.2.0     |                      |         |           |
|                               |                    |         |                |                  |                                  |           | 0€        | -26                  |         |           |

A noter que, pour l'instant, HAUMEAL ne propose pas la fonctionnalité de gestion de plusieurs dossiers pour un même client (contrairement à ce qui existe dans SYSTERIAL). Il s'agit d'une fonctionnalité qui arrivera prochainement.

Par conséquent, dans l'immédiat, si vous réimportez un dossier préalablement importé depuis PRISME, cela écrasera les données du premier dossier.

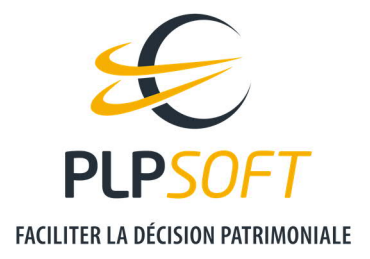

# LES FONCTIONNALITES DE LA NOUVELLE FICHE CLIENT

## A QUOI CORRESPONDENT LES BOUTONS DANS LE BLOC « CLIENT » ?

| CLIENT              |   |        |                     | Туре 🤇 | lient 🗸 | <u>1.01</u> = |   | ± 🗡 |
|---------------------|---|--------|---------------------|--------|---------|---------------|---|-----|
| Civilité            |   | Nom    |                     |        | Prénom  |               |   |     |
| М.                  | ~ | PHARMA |                     |        | Charles |               |   |     |
| Date de naissance   |   |        |                     |        |         |               |   |     |
| 01/03/1965          |   |        | E 1                 |        |         |               |   |     |
| Situation familiale |   |        | Régime matrimonial  |        |         |               |   |     |
| Marié(e)            |   | ~      | Séparation de biens |        |         | ~             | 1 |     |

- Sélecteur « Type » : permet de choisir si la personne est un client ou un prospect.
- ermet d'accéder aux anciennes simulations réalisées et sauvegardées.
- = : permet d'accéder aux différents simulateurs, **en profitant du pré-remplissage des informations nécessaires à la simulation, pour éviter les re-saisies**.

Par exemple, si vous ouvrez le simulateur « Succession », vous pourrez accéder aux calculs plus détaillés sur la succession. Par exemple, vous n'aurez pas à re-saisir les actifs ou les passifs dans l'interface du simulateur succession.

A noter que dans le bloc « Fiscalité successorale et taxes d'assurance » de la fiche client, vous retrouvez les résultats globaux de la simulation successorale.

Bien évidemment, vous pouvez, une fois le simulateur succession ouvert, réaliser des modifications dans l'interface du simulateur, et sauvegarder la simulation réalisée avec ces nouvelles hypothèses (via l'utilisation du bouton « Enregistrer sous » dans le simulateur « Succession »). Cette simulation sera alors accessible dans la liste des simulations sauvegardées, rattachées au client.

• E : permet d'accéder aux documents rattachés au client, au niveau de l'espace clients PLPSOFT.

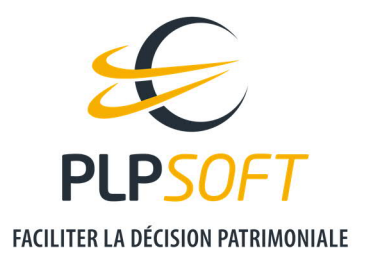

- : pour les abonnés SYSTERIAL, permet de lancer SYSTERIAL. Nous vous invitons alors à fermer la fiche client dans HAUMEAL.

## SAISIE // VUE DE LA SITUATION DU CLIENT

La fiche client d'HAUMEAL est découpée en plusieurs blocs.

Précisions s'agissant de la sauvegarde des informations renseignées :

Les éléments saisis au niveau de la page principale (écran dit « tiers 1 ») se sauvegardent automatiquement, sans action particulière de votre part.

*En revanche, lorsque vous saisissez des éléments dans les écrans de saisie détaillés (écrans dits « tiers 2 » ou « tiers 3 »), pensez à cliquer sur le bouton « Valider et revenir en arrière » en haut droite des fenêtres secondaires.* 

👆 Valider et revenir en arrière

#### Bloc « Client »

| CLIENT              |   |        |                     | Type Client 🗸 | 교 = | ۲. | <u>ŧ</u> . × |
|---------------------|---|--------|---------------------|---------------|-----|----|--------------|
| Civilité            |   | Nom    |                     | Prénom        |     |    |              |
| М.                  | ~ | PHARMA |                     | Charles       |     |    |              |
| Date de naissance   |   |        |                     |               |     |    |              |
| 01/03/1965          |   |        | e 1                 |               |     |    |              |
| Situation familiale |   |        | Régime matrimonial  |               |     |    |              |
| Marié(e)            |   | ~      | Séparation de biens |               | ~   | 1  |              |

Ce bloc permet de saisir les informations relatives au client.

Pensez à cliquer sur les boutons d'accès aux menus secondaires pour préciser votre saisie.

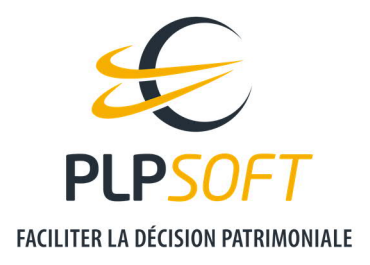

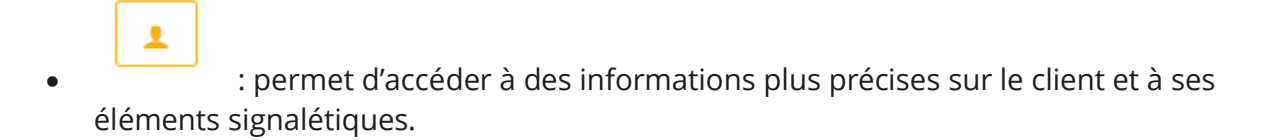

| FICHE CLIENT                                            |                                         |                                         |                     |       | Nalider et revenir en arrière |
|---------------------------------------------------------|-----------------------------------------|-----------------------------------------|---------------------|-------|-------------------------------|
| IDENTITÉ                                                |                                         |                                         |                     |       |                               |
| Chrilité Nom                                            |                                         |                                         | Prénom              |       | Date de naissance             |
| M. PHAR                                                 | MA                                      |                                         | Charles             |       | 01/03/1965                    |
| Handicapé(e) And                                        | cien combattant                         | A élevé seul(e) un enfant pendant 5 ans |                     |       |                               |
| Profession (statut)                                     |                                         | Profession (libellé)                    |                     |       |                               |
| Pharmacien                                              | ~                                       | Pharmacien                              |                     |       |                               |
|                                                         |                                         |                                         |                     |       |                               |
| ADRESSE                                                 |                                         |                                         | COORDONNÉES         |       |                               |
| Numéro et vole                                          | Code postal                             |                                         | Téléphone personnel |       | Téléphone professionnel       |
|                                                         | Code postal                             |                                         | Téléphone perso     | onnel | Téléphone professionnel       |
|                                                         | h                                       |                                         | Téléphone mobile    |       | Email personnel               |
| Ville I                                                 | Pays                                    |                                         | Téléphone mobi      | le    | Email personnel               |
| Ville                                                   | France                                  | ~                                       | Email professionnel |       |                               |
|                                                         |                                         |                                         | Email profession    | inel  |                               |
|                                                         |                                         |                                         |                     |       |                               |
|                                                         |                                         |                                         |                     |       |                               |
| RGPD                                                    |                                         |                                         |                     |       |                               |
|                                                         |                                         |                                         | Historique          |       |                               |
| Le client ou son conjoint a obtenu la limitation du tra | aitement de ses données personnelles    |                                         |                     |       |                               |
| Le client ou son conjoint s'est opposé de manière rec   | cevable au traitement de ses données pe | ersonnelles                             |                     |       |                               |
|                                                         |                                         |                                         |                     |       | le.                           |

 permet d'accéder à la saisie des avantages matrimoniaux et dispositions entre époux.

| AVANTAGES MATRIMONIAUX & DISPOSITIONS ENTRE EPOUX<br>CONTRAT DE MARIAGE ET DISPOSITIONS |                                           |                             | ♠ Valider et revenir en arrière |
|-----------------------------------------------------------------------------------------|-------------------------------------------|-----------------------------|---------------------------------|
| Clause(s) de préciput au profit du client                                               |                                           |                             | ā —                             |
| Clause()) de préciput v<br>Faint v<br>Néant v                                           | Sor<br>les contrats d'assurance-vie 💌     | Au profit du<br>Client Y    |                                 |
| Clause(s) de préciput au profit du conjoint                                             |                                           |                             | ũ –                             |
| Clause<br>Clause(s) de préciput v<br>Part<br>Néant v                                    | sor<br>les contrats d'assurance-vie 💌     | Au profit du<br>Conjoint(e) |                                 |
|                                                                                         | + Ajouter                                 |                             |                                 |
| RÉCOMPENSES ET DETTES                                                                   |                                           |                             |                                 |
| DETTES                                                                                  |                                           |                             |                                 |
|                                                                                         | Aucun élément pour le moment<br>+ Ajouter |                             |                                 |
| Commerciales                                                                            |                                           |                             |                                 |
|                                                                                         |                                           |                             |                                 |

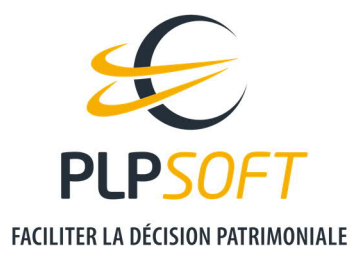

## Bloc « Conjoint, Famille et Libéralités »

#### CONJOINT, FAMILLE ET LIBÉRALITÉS

| Civilité          |   | Nom    |                    | Prénom |   |
|-------------------|---|--------|--------------------|--------|---|
| Mme               | ~ | PHARMA |                    | Claire |   |
| Date de naissance |   |        |                    |        |   |
| 02/04/1970        |   |        | E 1                |        |   |
| Successibles      |   |        | Donations & Libéra | alités |   |
| 2 successible(s)  |   | 1      | 1 libéralité(s     | )      | 1 |

# 1

: permet d'accéder à des informations plus précises sur le conjoint et à ses éléments signalétiques.

: les 2 boutons permettent d'accéder aux écrans secondaires permettant d'une part de saisir les successibles (tels que les enfants par exemple) et d'autre part de renseigner les libéralités (donations et / ou legs).

#### <u>Bloc « Patrimoine »</u>

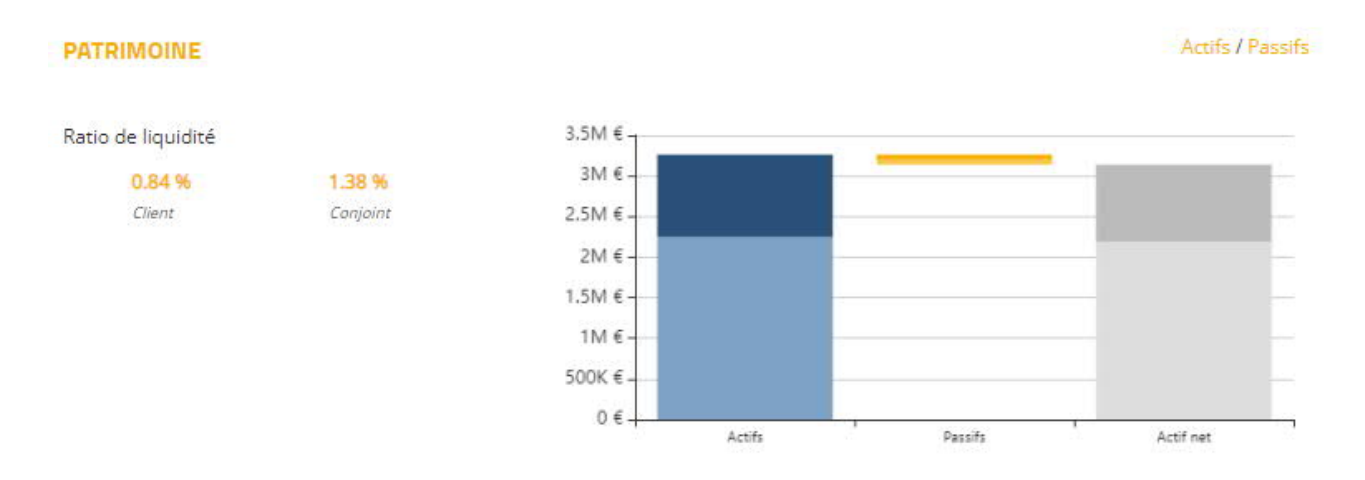

Il vous permet de voir et / ou de saisir les éléments d'actifs et passifs du client.

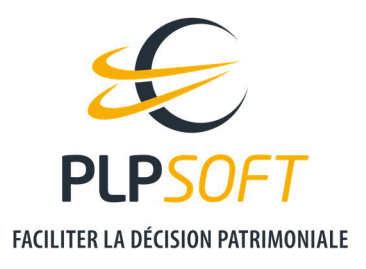

#### Actifs / Passifs

En haut à droite du bloc, les boutons prisualisation et de saisie des éléments du patrimoine.

permettent d'accéder aux écrans de

|            | · |  |
|------------|---|--|
|            |   |  |
| ACTIFS     |   |  |
| IMMOBILIER |   |  |

| IMMOBILIER                    |               |   |            |   |  |
|-------------------------------|---------------|---|------------|---|--|
|                               | Client        |   | Conjoint(e | ) |  |
| Résidence principale          | 1 000 000     | € | 1 000 000  | € |  |
| Résidences secondaires 🥒      | 250 000       | ¢ |            | € |  |
| Immobilier locatif, SCPI, SCI | 200 000       | € |            | E |  |
|                               |               |   |            |   |  |
| Total Immobili                | ier 1 450 000 | E | 1 000 000  | € |  |

Il est possible de saisir « par grandes masses » et / ou en saisie « détaillée ».

Les pictogrammes permettent d'accéder aux écrans de saisie détaillée.

Dans l'exemple ci-dessous, l'épargne contractuelle a été renseignée en grande masse (montant global de 50 000 €, sans détailler compte par compte dans l'écran dit « tiers 3 »).

| ACTIFS FINANCIERS     |         |   |         |       |
|-----------------------|---------|---|---------|-------|
|                       | Client  |   | Conjoin | it(e) |
| Disponibilités 🗾      | 19 000  | € | 14 000  | ¢     |
| Épargne contractuelle | 50 000  | € |         | €     |
| Valeurs mobilières    | 30 000  | € |         | €     |
| Assurance Vie 🖉       | 200 000 | € |         | €     |
| Epargne retraite      |         | ¢ |         | E     |

En revanche, les contrats d'assurance vie sont renseignés en détails.

| ACTIFS - FINA          | Anciers - Assur        | ANCE VIE         |                  |                        |         |                    |                 |                        | S Valider et revenir en arrière |
|------------------------|------------------------|------------------|------------------|------------------------|---------|--------------------|-----------------|------------------------|---------------------------------|
| Contrat d'assurar      | nce vie Liberté 123456 |                  |                  |                        |         |                    |                 |                        | ∎ Q —                           |
| Libellé                |                        |                  | Contrat d'assura | nce vie Liberté 123456 |         |                    |                 |                        |                                 |
| Catégorie              | Financiers - Assura    | ance Vie         |                  |                        |         | Nature             | Contrat d'assur | ance vie multisupports | ×                               |
| Détenteur              | Client                 |                  |                  | ✔ Valeur de rachat     | 200 000 |                    | €               |                        |                                 |
| Détention              |                        | Pleine propriété |                  |                        | ~       | Date de souscripti | ion             | 01/01/2006             | Ē                               |
| Quote-part imposa      | able à l'IFI           |                  |                  |                        | 96      |                    |                 |                        |                                 |
| Souhaitez-vous lier    | cet actif ?            |                  | Lier à           |                        |         |                    |                 |                        |                                 |
| Non                    |                        | ~                | Un revenu        |                        | ~       |                    |                 |                        |                                 |
| Commentaires           |                        |                  |                  |                        |         |                    |                 |                        |                                 |
|                        |                        |                  |                  |                        |         |                    |                 | li.                    |                                 |
| Voir les détails de l' | 'assurance vie 🖂       |                  |                  |                        |         |                    |                 |                        |                                 |
|                        |                        |                  |                  |                        | +       | A]outer            |                 |                        |                                 |
|                        |                        |                  |                  |                        |         |                    |                 |                        |                                 |
|                        |                        |                  |                  |                        |         |                    |                 |                        |                                 |

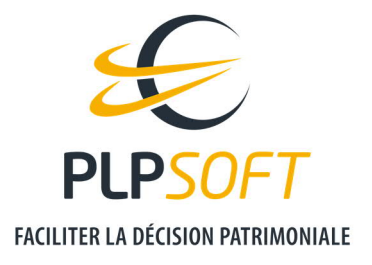

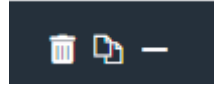

En haut, à droite, vous pouvez visualiser des pictogrammes.

La corbeille permet de supprimer un élément. Le double dossier permet de dupliquer un élément. Et le signe « moins » permet de replier l'élément.

Pour revenir aux écrans précédents, et notamment à la page d'accueil de la fiche client, il convient toujours de cliquer sur « Valider et revenir en arrière », pour assurer la sauvegarde de la saisie.

A noter que le bloc « Patrimoine » est aussi un bloc de restitution visuelle et synthétique de la situation patrimoniale du client.

Le survol des histogrammes permet de voir la valeur des actifs et la répartition au sein du couple le cas échéant.

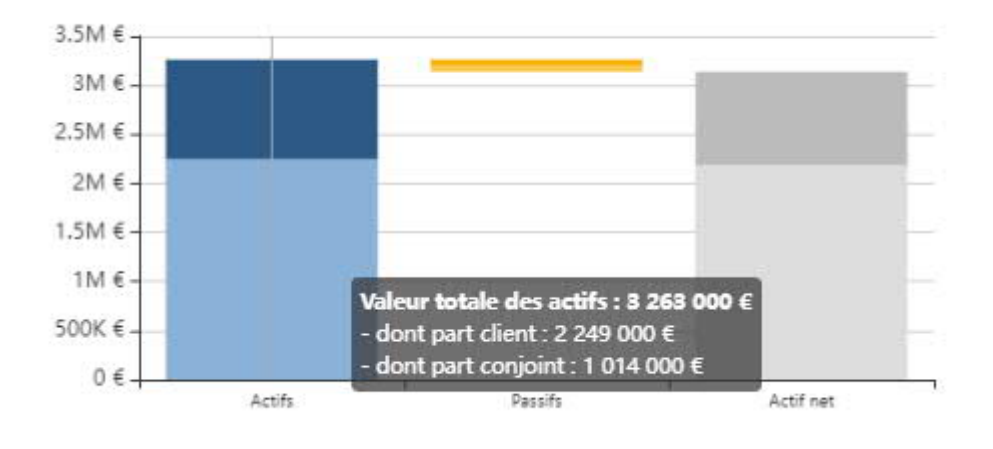

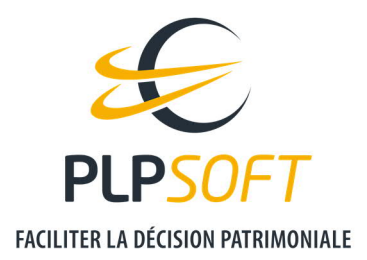

#### Bloc « Budget »

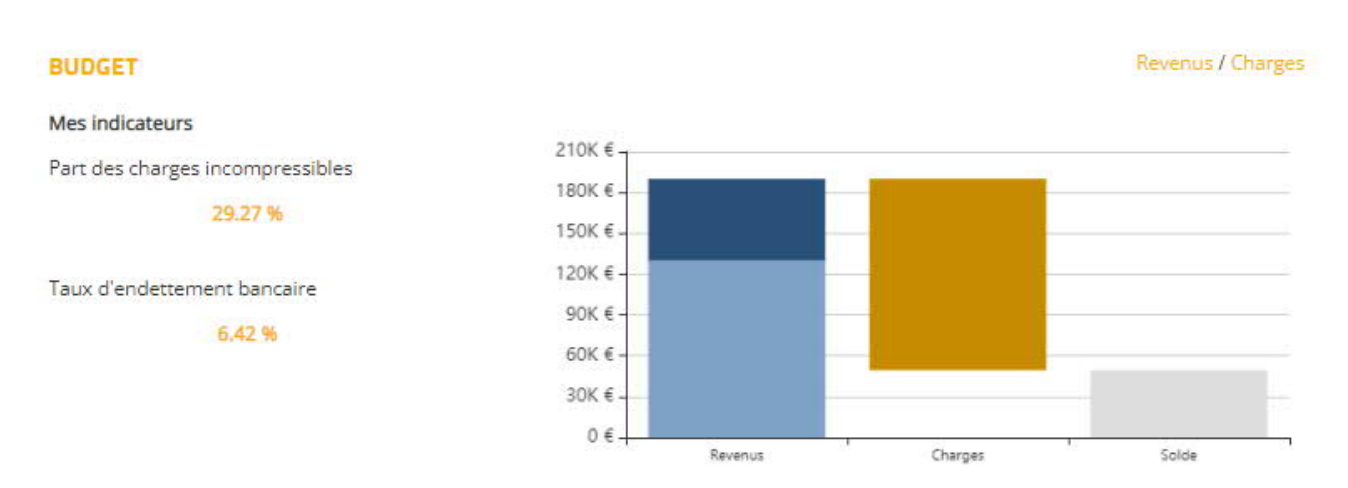

On retrouve la même logique que pour le bloc « Patrimoine ».

La saisie des revenus et des charges se fait en cliquant sur les boutons en haut à droite du graphique de présentation des résultats.

Les deux blocs suivants concernent uniquement une restitution de résultats.

#### Bloc « Fiscalité sur les revenus et le patrimoine »

#### FISCALITÉ SUR LES REVENUS ET LE PATRIMOINE

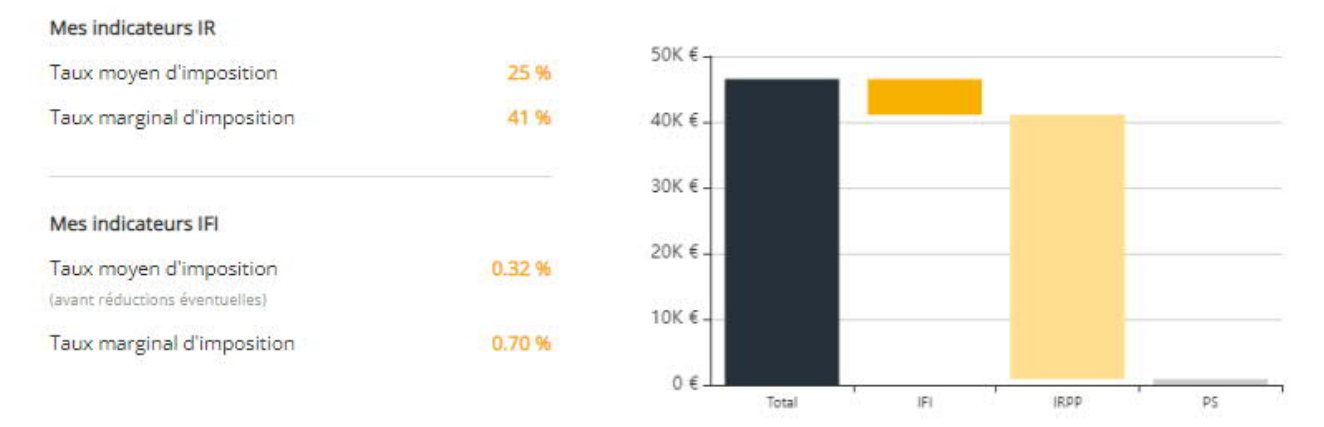

L'accès aux calculs détaillés se fait en lançant les simulateurs « Impôt sur le revenu » et « IFI » depuis le bloc « Client ».

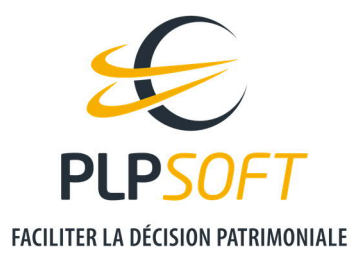

#### Bloc « Fiscalité successorale et taxes d'assurance »

#### FISCALITÉ SUCCESSORALE ET TAXES D'ASSURANCE

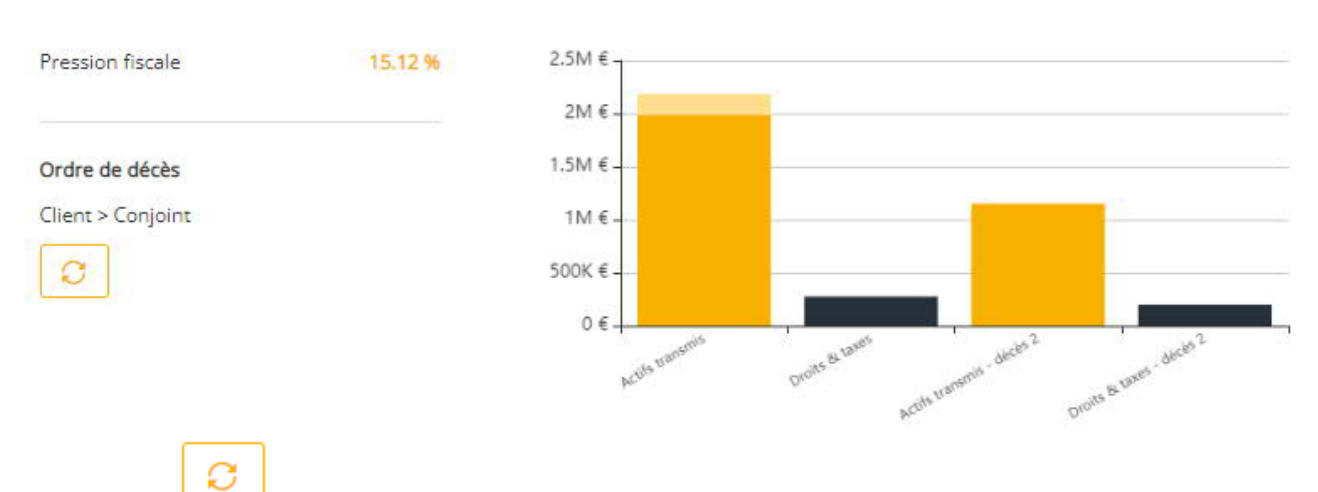

Le bouton

permet d'inverser l'ordre des décès.

L'accès aux calculs détaillés se fait en lançant le simulateur « Succession » depuis le bloc « Client ».

Enfin, vous pouvez insérer des mentions écrites dans le bloc « Commentaires ».

#### COMMENTAIRES

Notes concernant le client

Une fonctionnalité d'édition de rapport, permettant de générer un bilan patrimonial, sera prochainement disponible.